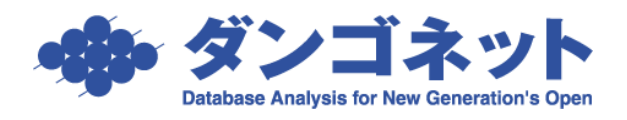

## 誤って更新処理をしてしまった場合の修正方法

更新事務手続きが完了していない契約の部屋や駐車場を、誤って[更新]ボタンまたは[選 択自動更新]ボタンで更新処理をしてしまった場合、契約期間などのデータが自動的に更新 後の値に置き換わります。

賃貸名人には更新されたデータを更新前の値に戻すという機能はありません。 そこで、置き換わった値を手作業で元に戻す必要があります。

まず、契約期間をもとに戻します。[部屋情報詳細画面]→[契約情報]タブにて契約期間 を更新前の期間に戻してください。

| ■ 2000/2001 部屋情報詳細画面<br>■ 1001 1001 1001 1001 1001 1001 1001 10 |                                 |                                         |             |               |                          |  |  |  |
|-----------------------------------------------------------------|---------------------------------|-----------------------------------------|-------------|---------------|--------------------------|--|--|--|
| 契約申込 契約成立 更新 退                                                  | 居申込 解約 契約履歴 契約状況                | 契約中契約者                                  | 遠藤 由美子      | 契約期間          | 21/01/15 ~ 23/01/14      |  |  |  |
| 管理番号 001-01-105 👘                                               | 1件名称 エスポワール美しが丘                 | 2 階建て                                   | • 階 🛛       | (分) 📀 管理      | ○ 仲介 収支反映 ☑              |  |  |  |
| 登録種類 住居 🔹 😤                                                     |                                 | 家主名 佐久間 栄                               | 7           | の部屋           | 担当者                      |  |  |  |
| 基本情報 募集貨料 設備情報 予約情報 契                                           | 約情報 振票出力 入金情報 契約一時金 修繕/クレー      | ム/点検 メモ 画像                              | ポータル連動 音    | <b>屋</b> 対応履歴 |                          |  |  |  |
| 基本情報 契約中 契約者                                                    | 契約者コピ                           | - 賃科等                                   | 本体金額        | 消費税           | 支払者                      |  |  |  |
| 契約担当 マ 浦 フリガナ                                                   | エンドウ ユミコ                        | 賃 料                                     | ¥75,000 🎞   | ¥0 🗉          | 契約者                      |  |  |  |
|                                                                 | 遠藤 由美子 敬称 様                     | ▼ 管理費                                   | ¥0 🎚        | ¥0 🏢          | 入居者(変動費)                 |  |  |  |
| 2月11日 郵便番号                                                      | 327-0831 〇法人担当                  | 一 共 益 費                                 | ¥3,000 📰    | ¥0 11         | 人居者・人居者・                 |  |  |  |
| (7月中八日) (19/01/10 ) 住所                                          | 栃木県佐野市浅沼町1-51                   | 11日本 11日本 11日本 11日本 11日本 11日本 11日本 11日本 | ¥0 💷        | ¥U III        |                          |  |  |  |
| 契約開始日 21/01/15 m TEL                                            | II FAX                          | 11/1周/2012/17                           | ¥1,000 m    | ¥0 III        | 入店有二 総司<br>入民者・1 ¥81,000 |  |  |  |
| 契約終了日 23/01/14 単携帯                                              | 080-5436-8228 II Mail           |                                         | *1,000 #    | *U            | ANTER-5-20.41            |  |  |  |
| 更新案内日 22/10/14 ₩ 勤務失                                            |                                 | 上 版合于 数 科<br>初 約 半                      | 粉壶和小        | /用其代          | 日·旺安司代<br>初約本            |  |  |  |
| 退居甲込日 ● 勘發生于                                                    |                                 | 入民者                                     |             |               | 人民主                      |  |  |  |
| 退居予定日 一 神秘失住。                                                   | 20 3/02/20/CTCC                 |                                         | 本体全類        | (当時時日         | 日新業                      |  |  |  |
| 解約日 一 一 御がたに                                                    | л<br>,                          | 教育 金                                    | ¥150.000 #  | /日貝1/1        | 2 = 7月                   |  |  |  |
| フリーレント「                                                         |                                 | 礼金                                      | ¥75,000 III | ¥0 m          | 1 = ヶ月                   |  |  |  |
| 開始日 一 一 一 一 一 一 一 一 一 一 一 一 一 一 一 一 一 一 一                       |                                 | 権利金                                     |             |               |                          |  |  |  |
| 終了日 一 一 フリガナ                                                    |                                 | 保証金                                     | ¥0 🔢        | (3.3㎡当り)      |                          |  |  |  |
| 保険 入居者                                                          | 遠藤 あかね                          | 保険料                                     | ¥0 🔢        | ¥0 🗉          |                          |  |  |  |
| 保険開始日 III TEL                                                   | 🔠 Mail                          | 仲介料                                     | ¥75,000 🔢   | ¥3,750 🔳      | 1 亜 ヶ月                   |  |  |  |
| 保険終了日 勝帯                                                        | ■ 入居人員 ■                        | ▶ 更 新 料                                 | ¥1 00,000 🏨 | ¥0 🏼          | ≝ ヶ月                     |  |  |  |
| (man) Record 送付先                                                |                                 | 更新手数料                                   | ¥0 II       | ¥0 🏾          |                          |  |  |  |
|                                                                 | <ul> <li>××契約代行会社・登録</li> </ul> | 保証料                                     | <u> </u>    |               |                          |  |  |  |
| 回座情報 日 祭期:                                                      | 物件に新二型付 ▼ DM送付可 230ルダを          |                                         |             |               |                          |  |  |  |
|                                                                 |                                 |                                         | その他         |               |                          |  |  |  |

<拡大表示>

| 契約進捗  |          |   |                 |
|-------|----------|---|-----------------|
| 入居申込日 |          | ₽ |                 |
| 初回契約日 | 19/01/10 | ₽ | ここでは契約開始日を      |
| 契約開始日 | 19/01/15 | Z | 19/01/15 に戻します。 |
| 契約終了日 | 21/01/14 | ₽ | 1               |
| 更新案内日 | 20/10/14 | ₽ |                 |
| 退居申込日 |          | ₽ |                 |
| 退居予定日 |          | ₽ |                 |
| 解約日   |          |   |                 |

更新処理を行うと、[部屋情報詳細画面] → [契約一時金] タブにレコードが一段自動生 成されます。これを削除してください。必要な情報まで削除しないようご注意ください。

| R3         メインメニュ           部屋コピー         台紙/申込書目 | ー フォルダを料<br>刷                | 名 部屋           | 青報詳紙               | 画面           | 自動投音等              | Eコード<br>E 次の部<br>5 /  | 13                    | 6            |
|---------------------------------------------------|------------------------------|----------------|--------------------|--------------|--------------------|-----------------------|-----------------------|--------------|
| 契約申込 契約成立 更                                       | 断 退居申込                       | 解約 契約履         | 歴 契約状況 契           | 内中 契約者 遠     | 藤 由美子              | 契約期間 19               | /01/15 ~ 21,          | /01/14       |
| 管理番号 001-01-105                                   | 物件名称                         | エスポワール 美しが     | f D                | 2 階建て        | * 18 🗵             | <mark>分</mark> € 管理 C | 仲介 収支反                | 映 💌          |
| 登録種類 住居                                           | ▼ 室区画No                      | 1 05           | 家主                 | 名 佐久間 栄子     |                    | ▶ 部屋担                 | 当者                    | _ <b>∓</b> ∭ |
| 基本情報 募集貨料 設備情報 予何                                 | 約情報 契約情報 博                   | 票出力 入金情報 裂彩    | 的一時金 修繕/りレーム/点     | 検メモー画像       | ポータル連動 部           | 屋対応履歴                 |                       |              |
| 2件 追加                                             | ) 削除                         |                | 家                  | E報告          |                    |                       |                       | -            |
| 入金状態<br>契約者名 済                                    | 社会日報告日                       | 送金敷金 礼<br>(消費  | .金 送金保証金<br>費税)    | 権利金<br>(消費税) | 更新料<br>(消費税)       | 保証金補填<br>(消費税)        | 仲介料<br>(消費税)          | 更新(洋         |
| 新規契約<br>遠藤 由美子                                    | 19/01/10 III<br>19/01/10 III | ¥150,000 📃 ¥75 | 5,000 I ¥0<br>¥0 I |              |                    |                       | ¥75,000 1<br>¥3,750 1 | =            |
| ▶ 更新<br>遠藤 由美子                                    | 20/04/09                     |                |                    |              | ¥100,000 🞚<br>¥0 🖩 |                       | 1                     | ור           |
|                                                   |                              |                |                    |              |                    |                       |                       |              |
|                                                   | 処理を                          | した日作           | ナで判別               |              |                    |                       |                       |              |
|                                                   |                              |                |                    |              |                    |                       |                       |              |
|                                                   |                              |                |                    |              |                    |                       |                       |              |
|                                                   | 合計                           | ¥150,000 ¥     | (75,000 ¥          |              | ¥100,000           |                       | ¥75,000               |              |
|                                                   | (消費税)                        | Í              | ¥0                 |              | ¥0                 | ĺ                     | ¥3,750                | •            |
| •                                                 |                              |                |                    |              |                    |                       |                       | •            |

同様に更新処理を行うと、[部屋情報詳細画面] → [契約者履歴] タブにレコードが一段 自動生成されます。これを削除してください。必要な情報まで削除しないようご注意くだ さい。

| 戻る         メインメニ           部屋コピー         台帳/申込書 | ユ <mark>ー</mark> フォルダを開く<br>印刷 | 部屋情       | 報詳約          | 画面        | 自動技会     | 部屋コード<br>部屋 次<br>5 / | 1209<br>の部屋<br>13   | 660          |
|-------------------------------------------------|--------------------------------|-----------|--------------|-----------|----------|----------------------|---------------------|--------------|
| 契約申込契約成立 🍷                                      | 〔新 退居申込 解                      | 約 契約履歴    | 契約状況 契       | 約中 契約者    | 「 遠藤 由美子 | 契約期間                 | <b>i</b> ] 19/01/15 | ~ 21/01/14   |
| 管理番号 001-01-105                                 | 物件名称エス                         | ポワール美し丘   | 2            | 2<br>階建て  | <b>₹</b> | 区分 ⓒ 管               | 理 🔿 仲介 亅            | 収支反映 🔽       |
| 登録種類 住居                                         | ▼ 室区画No 105                    |           | 家主           | 名佐久間:     | 栄子       | <mark>) ()</mark> () | 屋担当者                | ▼湄           |
| 基本情報 募集貨料 設備情報 于                                | 契約履歷                           |           |              |           |          |                      |                     |              |
| 基本情報 契約中                                        | 217                            | 削除        |              | キャンt      | セル 選     | R                    | ·<br>支              | 払者           |
| 契約担当 ¥ 道                                        | 状態 契約者名                        |           | 契約開始日 契約     | 的終了日 解    | 約日 賃料    |                      | ■契約者                |              |
| 初約進非                                            | 現在 遠藤 由美                       | 子         | 19/01/15 21/ | /01/14    | 1        | ¥75.000              | 山人居者・               | その他<br>(変動費) |
| 入居申込日                                           | ▶ <mark>更新</mark> 違藤由美         | 子         | 19/01/15 21/ | /01/14    |          | ¥75,000              | 三人店有 二              | 入居者・         |
| 初回契約日 19/01/10 m                                |                                |           |              |           |          |                      | ■ 八/2/2             | 総計           |
| 契約開始日 19/01/15 📰                                |                                |           |              |           |          |                      |                     | ¥81,000      |
| 契約終了日 21/01/14 📰                                |                                |           | 主刀の          | 5 #8 88 ~ | 云水川日川    |                      | 管理委託                | 料            |
| 更新案内日 20/10/14 Ⅲ                                |                                |           | 关示           | リ別同       | て十月万月    |                      | ■ 契約者               |              |
| 退居申込日                                           |                                |           |              |           |          |                      |                     |              |
| 退居予定日 一                                         |                                |           |              |           |          |                      | 月                   | 故等           |
|                                                 |                                |           |              |           |          |                      | 2 📰 🕇               | 7月           |
| フリーレント 🔽                                        |                                |           |              |           |          |                      | E 1 E 4             | ,月           |
| 開始日 一 一 一 一 一 一 一 一 一 一 一 一 一 一 一 一 一 一 一       |                                |           |              |           |          |                      | <u>=</u>            |              |
| 終了日<br>一                                        |                                |           |              |           |          |                      | 9 <b>7</b>          | _ <u>#</u>   |
| 保険                                              |                                |           |              |           |          |                      |                     | -8           |
| 保険開始日                                           |                                |           |              |           |          |                      |                     | Я            |
| 1张庾終了日                                          |                                |           |              |           |          |                      |                     | -            |
| 健情報 駐車場                                         | 送付先                            |           | 入居者/保証人      | 保証料       |          | 1                    |                     |              |
|                                                 | 代行安祖 <u> </u>  ××契約            |           | Solution     | 預り金       |          |                      |                     |              |
|                                                 | - 香港明四刻作出加回港市                  | 19 162111 | 2000 CERS    | 契約一時金     | È その他    |                      |                     |              |